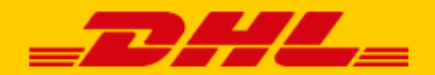

## **GEBRUIKERSHANDLEIDING**

# DHL eCommerce Shopify koppeling en plugin

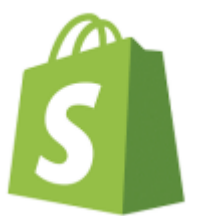

DHL eCommerce Benelux November 2024

## Introductie

DHL eCommerce biedt Shopify webshops een handige koppeling en plugin. Er zijn met een Shopify webshop 2 opties om te koppelen en uw labels te generen.

In deze handleiding leggen we uit hoe U de koppeling kan instellen en als U voor de plugin kiest hoe U die kan instellen.

## <u>Uitleg over de verschillen tussen de koppeling en de plugin.</u>

## Optie 1: Shopify koppeling

Met de Shopify koppeling worden er automatisch, als er een order binnenkomt in Uw Shopify webshop, concept zendingen in Uw webportal (<u>https://my.dhleCommerce.nl/account/sign-in</u>) gezet en vandaar uit kunt U er dan een label voor genereren.

## Deze ziet U dan hier in de concepten binnen komen:

|     |                    | ( vonge   zenaingen ) concepten |
|-----|--------------------|---------------------------------|
| Ø   | Zendingen 🔨        | <                               |
|     | Verstuurde zending | Q Zoeken Klantnummers V         |
|     | Gearchiveerd       | = Sorteer op Aangemaakt op      |
|     | Concepten          |                                 |
|     | Prullenbak         | "#4865" 31-10-2024              |
|     |                    |                                 |
| D   | Adresboek          |                                 |
| G   | Pick-up            | "#4864" 30-10-2024              |
| ılı | Rapporten 🗸        |                                 |
| €   | Tarieven           | "#4863" 30-10-2024              |
| 4   | Tickets            | ()                              |
| කු  | Instellingen 🗸     | "#4862" 29-10-2024              |

Zodra U er vanuit de concepten een label van genereert, wordt de zending in de verstuurde zendingen gezet. Daarna kijkt U weer in concepten zodra er nieuwe orders binnenkomen in Shopify. Als het label is gegenereert dan wordt het tracking nummer (JVGL...) automatisch terug gezet in de order in Shopify.

Het is mogelijk om voor elke concept zending die binnen komt in uw webshop, automatisch een bepaalde service mee te geven. Bijvoorbeeld: Buspakje of Bericht aan de ontvanger (hiermee krijgt uw klant na het genereren van het label een tracking email). Het ordernummer in Shopify wordt automatisch meegenomen als referentie in de zending.

Deze koppeling heeft niet de mogelijkheid om in uw checkout de parcelshop service aan te bieden.

## Optie 2: Shopify plugin

Met de Shopify plugin kunt U de labels genereren vanuit de order lijst in Shopify zelf. De orders komen dan niet als concept in onze webportal, maar komen na het genereren van het label vanuit de order lijst in Shopify in de verstuurde zendingen in uw webportal.

In de configuratie van de plugin is het mogelijk bulk profielen aan te maken waarmee U voor meerdere orders een bepaalde service kunt meegeven aan de zendingen. Ook is het mogelijk voor verschillende landen de checkout te laten zien met verschillende tarieven. Bijvoorbeeld voor uw BE klanten deur levering aan te bieden met verzendkosten en voor uw NL klanten een ander tarief te laten zien.

**Belangrijk!** De optie om services aan te bieden in Uw Shopify checkout werkt alleen als U deze abonnementen heeft: Advanced Shopify of Plus plan.

Het verschil tussen de koppeling en de plugin is, dat met de koppeling de labels aangemaakt worden vanuit de concepten in uw webportal en met de plugin vanuit de plugin orderlijst in Shopify zelf.

<u>Voordat u begint met de configuratie van de plugin of connector, is het belangrijk om de DHL app te installeren</u> <u>in de Shopify omgeving:</u>

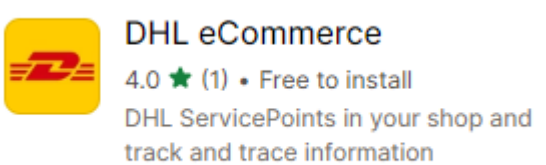

Na de installatie klikt U hier op verander modus:

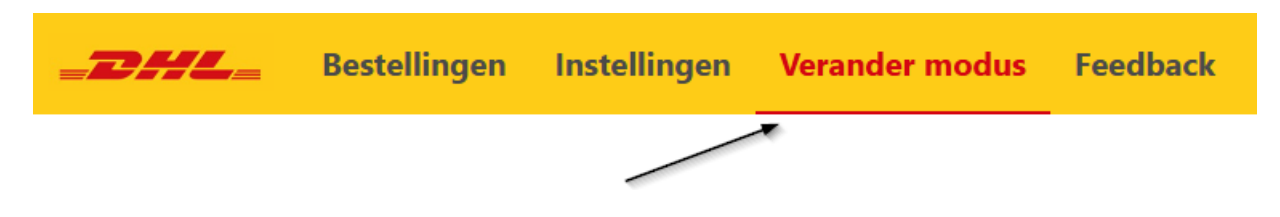

## Vervolgens selecteert U DHL eCommerce Benelux:

#### Vanuit welk land verzendt u?

Om ervoor te zorgen dat u gebruik maakt van de juiste DHL-diensten, kiest u hieronder de juiste DHL-entiteit. Neem contact op met uw accountmanager indien u twijfelt.

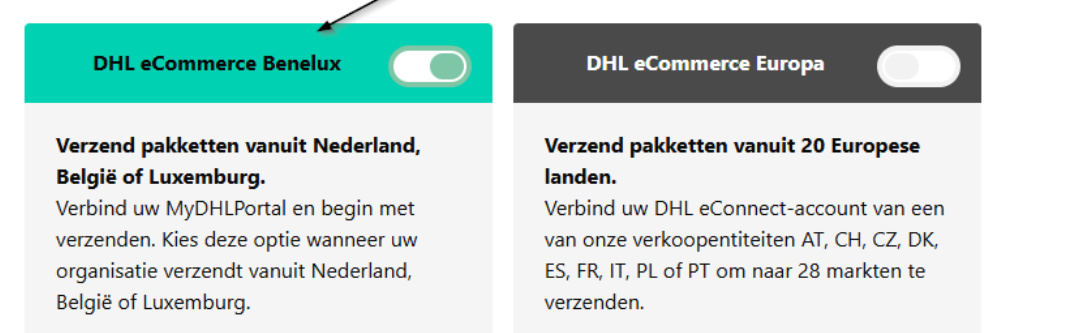

## Dan kiest U hier of U de plugin of connector gaat gebruiken:

#### Hoe wil je deze app gebruiken?

Dit kan later nog aangepast worden.

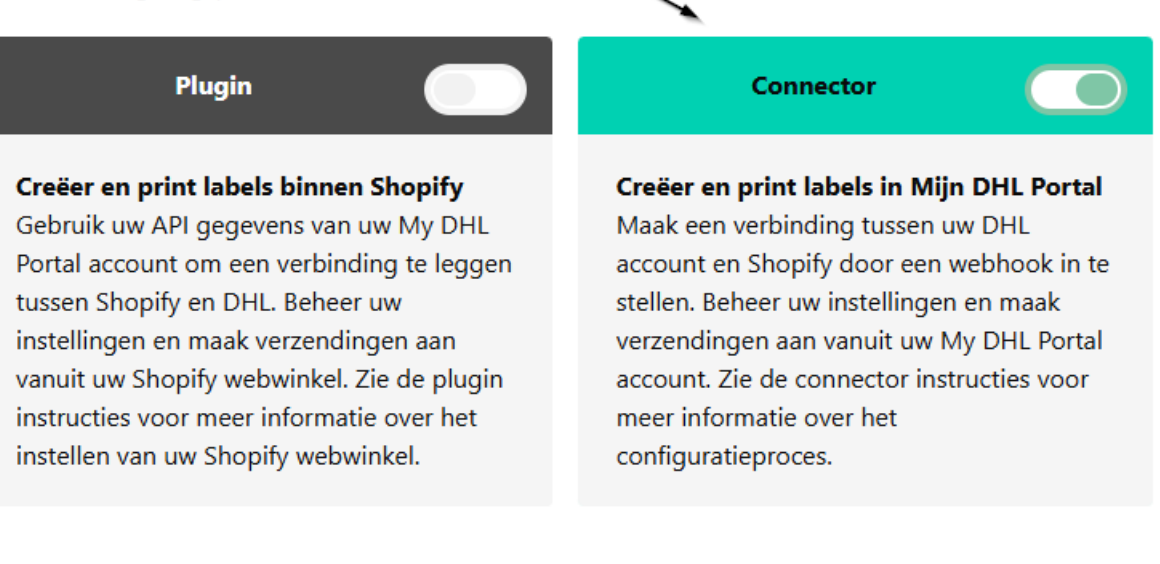

Voor de connector zet U die op enabled.

Als U de plugin gaat gebruiken dan zet U die op enabled.

Daarna kiest u voor opslaan.

## Configuratie Shopify koppeling:

Als U inlogt in onze webportal <u>https://my.dhleCommerce.nl/account/sign-in</u> dan ziet U bij instellingen, onder koppelingen de optie Shopify connector.

| 介 Dashboard        | ( Vorige Instellingen > Koppelingen                                        |                                                                                                    |                                                                                     |                                                                                              |                                                                     |                                                                                    |
|--------------------|----------------------------------------------------------------------------|----------------------------------------------------------------------------------------------------|-------------------------------------------------------------------------------------|----------------------------------------------------------------------------------------------|---------------------------------------------------------------------|------------------------------------------------------------------------------------|
| 😵 Zendingen 🗸 🗸    |                                                                            |                                                                                                    |                                                                                     |                                                                                              |                                                                     |                                                                                    |
| Adresboek          | Q, Zoeken Koppelingsoort ~                                                 |                                                                                                    |                                                                                     |                                                                                              |                                                                     |                                                                                    |
| 🕞 Pick-up          | Actieve filters:                                                           |                                                                                                    |                                                                                     |                                                                                              |                                                                     |                                                                                    |
| ili Rapporten 🗸    |                                                                            | Picaer                                                                                                    | Magento 2                                                                           | WooCommerce                                                                                  | Shopity                                                             | Bol.com                                                                            |
| Tickets            | Plug & Play                                                                | Plug-in                                                                                                    | Plug-in                                                                             | Plug-in                                                                                      | Connector                                                           | bol. Connector                                                                     |
| Instellingen ~     | Heeft u een vraag of staat uw platform er niet<br>tussen? Neem contact op. | Orderpicken wordt een ertje. Zodra een bestelling<br>is gepickt, rollen de labels automatisch uit uw<br>printer. | Word kampioen in klantbeleving en verhoog de<br>conversie in uw shop met Magento 2. | Neken af met Sjaak Arnaak in uw Check-out met<br>bezorgopties en tijdvakken voor uw klanten. | Meer gemak en snelheid met versturen en in twee<br>kliks gekoppeld. | Automatiseer uw verzendproces en koppel track<br>en trace info terug naar Bol.com. |
| Mijn account       |                                                                            |                                                                                                    |                                                                                     |                                                                                              |                                                                     |                                                                                    |
| Klantnummer instel | Connector                                                                  | CCV Shop                                                                                                    | Prestashop<br>Plug-in                                                               | Exact Online                                                                                 | Open Cart                                                           | Shopware<br>Connector                                                              |
| Gebruikersbeheer   | Automatiseer uw verzendproces en koppel track                              | Razendsnel versturen vanuit CCV Shop                                                                             | Verzenden wordt een pretje en uw check-out krijgt                                   | Maak snel labels van al uw Exact Online                                                      | Optimaal gemak met automatische verzendlabels.                      | Bespaar tijd met versturen en verhoog uw omzet                                     |
| Notificaties       | en trace info terug naar MijnWebwinkel.                                    |                                                                                                    | een boost met de DHL plug-in voor PrestaShop.                                       | bestellingen!                                                                                | Koppelen, klaar!                                                    | met bezorgopties.                                                                  |
| Printer & Labels   | Etsy                                                                       | Amazon                                                                                                    | DHL Direct Label Printing                                                           | Track en trace pusher                                                                        |                                                                     |                                                                                    |
| API sleutels       | Connector                                                                  | Connector                                                                                                    | Printer                                                                             | Track and trace                                                                              |                                                                     |                                                                                    |
| Koppelingen        | en trace info terug naar Etsy.com.                                         | en trace info terug naar Amazon.                                                                                 | handomdraai direct labels met uw vertrouwde<br>label printer.                       | oniveng op push geoaseerde updates voor eux<br>pakket waarvoor u dit aan geeft.              |                                                                     |                                                                                    |
| Retourenpagina's   |                                                                            |                                                                                                    |                                                                                     |                                                                                              |                                                                     |                                                                                    |
| Importschema's     |                                                                            |                                                                                                    |                                                                                     |                                                                                              |                                                                     |                                                                                    |

**Belangrijk!** Bij deze koppeling heeft U geen API credentials nodig.

Zodra U op de Shopify connector button klikt dan komt U in dit scherm:

Let op: de PDF met uitleg is mogelijk niet geheel up to date; wij werken aan een update.

| <pre>&lt; Vorige   Instellingen &gt; Kappelingen &gt; Shopify</pre>                                                                                                    |                                                                                                    |  |
|----------------------------------------------------------------------------------------------------|----------------------------------------------------------------------------------------------------|--|
|                                                                                                    | Shopify                                                                                                    |  |
| 5                                                                                                    | ① De connector slaat alleen de essentiële persoonsgegevens op die gebruikt worden voor het maken van een pakbon en verzendlabel en worden 12 maanden bewaard. |  |
| Connector                                                                                                    | Klantnummer                                                                                                    |  |
| Bespaar minuten tijd op elke zending. Voor elke bestelling maakt My DHL<br>Portal automatisch een label aan. Stel uw voorkeuren in en kies extra diensten<br>als verzekerd versturen, tekenen bij ontvangst of een retourabel. Met<br>rapporten, track en trace en slimme alerts in het dashboard houdt u grip op de<br>zaak. |                                                                                                    |  |
| Meer uitleg (PDF)                                                                                                    |                                                                                                    |  |

Klik nu op het pulldown menu met klantnummer en kies het klantnummer waarmee U de koppeling wilt maken:

| Shopify                                                                                                    | < |
|----------------------------------------------------------------------------------------------------|---|
|                                                                                                    |   |
| De connector slaat alleen de essentiële persoonsgegevens op die gebruikt worden voor het maken van een pakbon en verzendlabel en worden 12 maanden bewaard. |   |
| standaard -                                                                                                    |   |
|                                                                                                    |   |

Zodra U het klantnummer selecteert dan komen eronder meerdere andere opties.

## Pakbonnen:

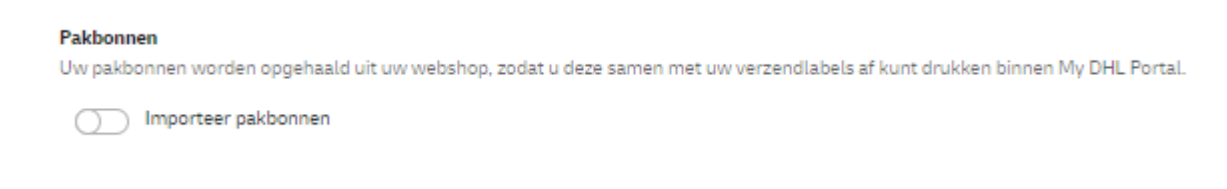

## Selecteer uw verzendadres (dus uw adres):

#### Verzendadres

Dit adres komt op het label als verzendadres.

📑 dhl johan, Reactorweg 25, Utrecht, NL

## Selecteer of uw ontvangers particulieren zijn of zakelijk ontvangers:

#### Type ontvanger

Selecteer naar welk type ontvanger u wilt versturen (optioneel).

Particulier adres

Selecteer hier een service die U standaard mee wil nemen in een concept zending.

Dit betekent dat als U (bijvoorbeeld) *niet bij de buren bezorgen* (alleen bij particulieren binnen NL) mee wilt geven, dat in alle concept zendingen die binnenkomen deze service als default meekomt. Dit is natuurlijk in onze webportal per zending nog wel aan te passen in de concepten.

× ~

× ~

Stelt U dit bij de standaard extra services in en de service bestaat niet in het land waar de order vandaan komt, dan krijgt U een melding in deze concept zending. In Duitsland kennen we bijvoorbeeld de *niet bij de buren bezorgen* service niet, dus dan krijgt U een waarschuwing te zien.

| Standaard extra services<br>Selecteer de services voor elke zending. Als ze niet mogelijk zijn voor een bepaalde bestemming, dan ziet u een melding bij het concept label en kunt u ze aanpassen. |  |  |  |  |  |
|----------------------------------------------------------------------------------------------------|--|--|--|--|--|
| Leeftijdscheck 18+ Avondbezorging (17.30 - 21.30 uur) Bezorgen met code Aan de deur Handtekening bij ontvangst DHL For You Vandaag Door de brievenbus                                             |  |  |  |  |  |
| Verzekering Viiet bij de buren bezorgen Retourlabel Bericht aan de ontvanger Zaterdagbezorging (9.00 - 15.00 uur)                                                                                 |  |  |  |  |  |

In de optionele verzendopties kunt U ook dezelfde services aanzetten, maar voor landen waar die service niet bestaat, volgt er dan géén melding in de concept zending. U er dan een label van genereren maar de service komt dan niet mee! Als voorbeeld U kiest hier *niet bij de buren bezorgen* service en er komt een order uit Duitsland binnen dan krijgt U geen melding in de concept zending. Er wordt wel een label aangemaakt en maar zonder de service.

#### Optionele verzendopties

| Selecteer de services die op het label komen indien mogelijk voor een bepaalde bestemming, per concept label kunt u ze nog aanpassen. |                                                               |                                        |  |  |  |  |
|----------------------------------------------------------------------------------------------------|---------------------------------------------------------------|----------------------------------------|--|--|--|--|
| Leeftijdscheck 18+ Avondbezorging (17.30 - 21.30 uur)                                                                                 | Bezorgen met code Aan de deur Handtekening bij ontvangst      | DHL For You Vandaag Door de brievenbus |  |  |  |  |
| Verzekering Niet bij de buren bezorgen Retourlabel                                                                                    | Bericht aan de ontvanger Zaterdagbezorging (9.00 - 15.00 uur) |                                        |  |  |  |  |

De webhook is belangrijk om de koppeling met Uw Shopify webshop te maken.

| Webhook                    | https://connector.dhlparcel.nl/api/V3/webhook/c2hvcGlmeS9lNDVlMjFlYi01YTY3LTRjNzUt0TYzZi00Njly0GRmNGMwM2QvMWEzZDI<br>3ZGYtZDZkNi00ZjFjLTImNWEt0GQxNjFh0TRjM2VjLzA4NTAwMDAx/0/b7fe138457359427ebe04be1e3fe78af659009a6 | G Kopieer     |
|----------------------------|----------------------------------------------------------------------------------------------------|---------------|
| Maak een                   | kopie van de webhook <b><sup>©</sup></b> <sup>Kopieer</sup> en plak die in de configuratie in onze App in, zoals hierc                                                                                                | onder:        |
| <b>My DH</b><br>Maak autor | <b>L Portal</b><br>natisch concepten aan in My DHL Portal voor uw Shopify-bestellingen.                                                                                                    |               |
| Webhook UR                 |                                                                                                    |               |
| https://conn               | ector-accept.dhlparcel.nl/api/V2/webhook/1                                                                                                    | rOC00OTEyLTg₂ |
| Haal uw Webhoo             | ok-URL op uit het integratiemenu van My DHL Portal :                                                                                                    |               |
| Wijzig uw W                | /ebhook-URL                                                                                                    |               |
|                            |                                                                                                    |               |
| Na het gei<br>worden in    | nereren van het label kan ook het trackingnummer wat aan de zending is gegegeven terug<br>Uw order in Shopify. Dit stelt U hier in:                                                                                   | gezet         |

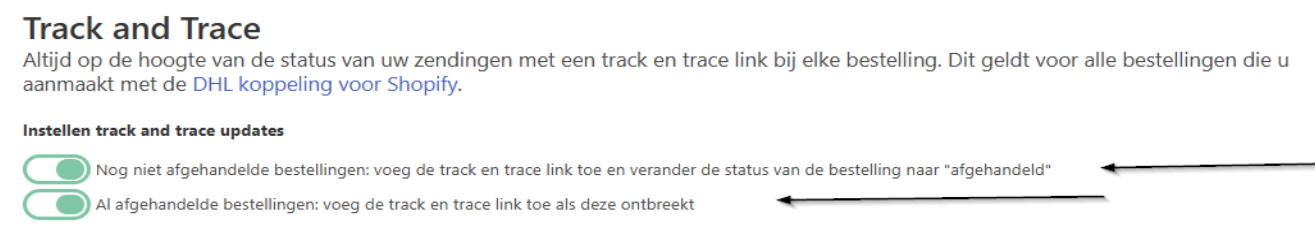

Vanaf nu zullen voor orders die in Shopify binnenkomen automatisch concept zendingen in Uw webportal komen.

De MYDHLPORTAL login waaruit de webhook wordt gehaald zal die concept zendingen zien en vanuit daar kunt U er een label van genereren. Het is mogelijk uw andere MYDHLPORTAL logins ook zien, maar dat moeten wij aan onze kant voor U aanzetten. Die logins kunnen dan ook labels genereren vanuit de concepten.

Indien u dit wenst, stuur dan een email naar ons via: eCommercesales.applicationsupport@dhl.com

## Configuratie Shopify Plugin:

Om de plugin te gebruiken heeft U de API optie nodig in onze webportal. Stuur een email naar ons als U die optie niet heeft in de instellingen, via: <u>eCommercesales.applicationsupport@dhl.com</u>

Als U de plugin wil gaan gebruiken dan zet U in onze APP in Shopify deze optie op:

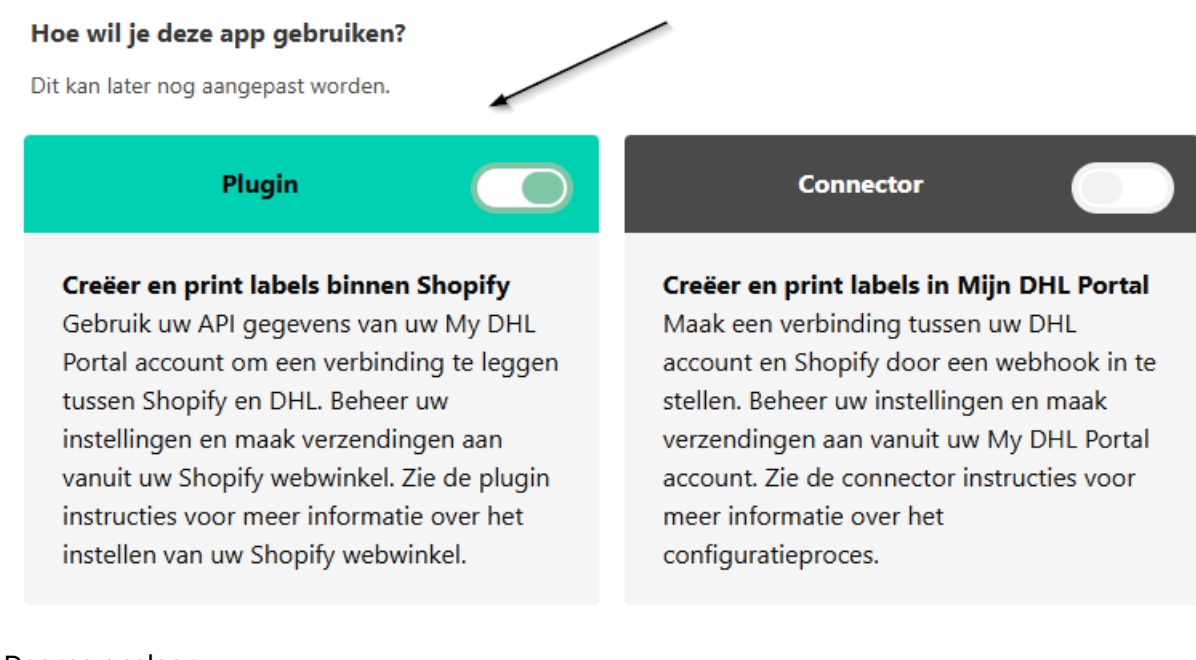

## Daarna opslaan.

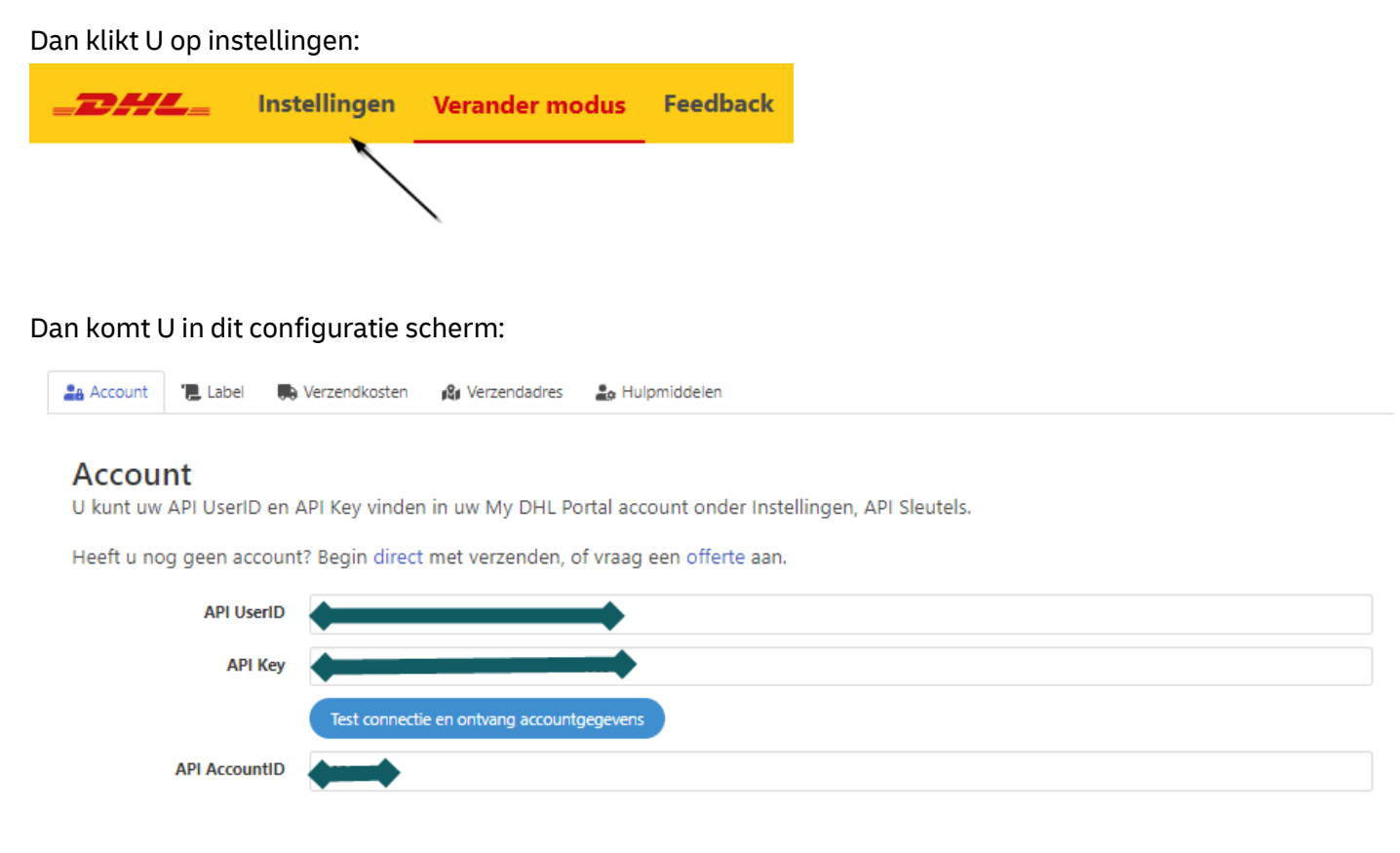

Login in Uw MYDHLECOMMERCE webportal en klik op Instellingen en daarna op API sleutels:

| ŝ | Instellingen       |
|---|--------------------|
|   | Mijn account       |
|   | Klantnummer instel |
|   | Gebruikersbeheer   |
|   | Notificaties       |
|   | Printer & Labels   |
|   | API sleutels       |
|   |                    |

## Klik op:

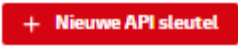

Vul een naam in en klik op Genereer API sleutel. De testcode optie vinkt U NIET aan.

| Genereer API sleutel                                                                                  | ×       |
|----------------------------------------------------------------------------------------------------|---------|
| Beschrijf waarvoor deze API sleutel gebruikt gaat worden                                              |         |
| shopify plugin                                                                                        |         |
| Testcode (Test de koppeling met onze API zonder echte zendingen aan te maken)  + Genereer API sleutel |         |
|                                                                                                    | Sluiten |

De API sleutel die U dan in het scherm ziet vult U in zoals hieronder aangegeven, waarna het API Account id automatisch wordt gevuld met uw klantnummer.

| 🔒 Account 🛛 📜 Label 🛛 🜉 | Verzendkosten 🙀 Verzendadres 🌲 Hulpmiddelen                                 |
|-------------------------|-----------------------------------------------------------------------------|
|                         |                                                                             |
| Account                 | API Key vinden in uw My DHI. Portal account onder Instellingen API Sleutels |
|                         |                                                                             |
| Heeft u nog geen accour | ter begin direct met verzenden, of vraag een offerte aan.                   |
| API UserID              |                                                                             |
| API Key                 | +                                                                           |
|                         | Test connectie en ontvang accountgegevens                                   |
| API AccountID           | <b>44</b>                                                                   |

## Dit slaat U op via de knop "opslaan"

|                             |              |              | ① Niet-opges   | slagen wijzigingen    |                | Verwerpen Opslaan |
|-----------------------------|--------------|--------------|----------------|-----------------------|----------------|-------------------|
| B DHL Parcel - A            | ccept V2     |              |                |                       |                |                   |
| _DHL_                       | Bestellingen | Instellingen | Verander modus | s Feedback            |                |                   |
| Account                     | '📮 Label     | 🕞 Verzendkos | ten 👔 Verzeno  | dadres 🤹 🕹 Hulpmiddel | en             |                   |
|                             |              |              |                | LABEL                 |                |                   |
| Klik nu op het Label tabje: |              |              |                |                       |                |                   |
| Accoun                      | t 📜 Lab      | el 🚺 Ve      | rzendkosten    | 🕼 Verzendadres        | 🍰 Hulpmiddelen |                   |

Hier heeft U de mogelijkheid om het meegeven van het bestelnummer als referentie aan te zetten:

## Label

Set preferred options for labels.

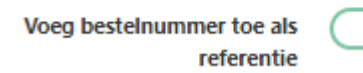

Dit zorgt ervoor dat het ordernummer wat aan de order in Shopify wordt gegeven automatisch de referentie wordt wat op het label wordt geprint.

## **Retourlabel:**

Met deze optie kunt U bij elk label wat U aanmaakt, ook direct een return label krijgen indien die optie voor de betreffende bestemming beschikbaar is:

Always enable return label if available

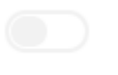

## Bulk profielen

Met de BULK profielen optie kunt profielen maken die gebruikt kunnen worden in de order lijst om van meerdere orders in 1 keer, met dit profiel, labels te genereren.

Als voorbeeld hieronder: U krijgt veel bestellingen uit België en als die binnenkomen dan wilt U dat voor die orders er altijd getekend wordt voor ontvangst. Dan kunt hier het profiel maken met land België en U klikt signature on delivery aan. Daarna klikt U op opslaan.

Bulk profielen

| Bulk profielen | SMALL [NL] ×                | Zet aan<br>Beschikbare services gebaseerd op land van ontvanger<br>België |
|----------------|-----------------------------|---------------------------------------------------------------------------|
|                | SMALL [BE] ×                | Verzendtype                                                               |
|                | HANDT                       | Verzend naar consument adressen 💙                                         |
|                |                             | Bezorgtype                                                                |
|                |                             | Standaard 🗸                                                               |
|                | Voeg nieuw bulk profiel toe | Service options                                                           |
|                |                             | Enable     Required     Print extra label for return shipment             |
|                |                             | 🗆 Enable 🗆 Required 🛱 Saturday delivery                                   |
|                |                             | Enable 	Required 	Signature on delivery                                   |
|                |                             | Size and weight                                                           |
|                |                             | SMALL ( 0-10 kg, 80x60x50 cm )                                            |

Dan wordt dit bulk profiel toegevoegd in het bulk profiel lijstje.

Als U dan die orders ziet in Uw bestellingen lijst dan kunt U met dit bulk profiel in 1 keer voor die België orders labels genereren met service: Handtekening

|   | Creëe | er SMALL labels | s [BE] - private [HAN | DT] 🗸 Labels aanmaken La | abels downloadei |
|---|-------|-----------------|-----------------------|--------------------------|------------------|
|   |       | Bestelling      | Datum                 | Klant                    | В                |
| \ |       | #1273           | 30840-0               |                          | (                |
|   | 2     | #1272           | 2024-10-25            | test test                |                  |
|   |       | #1271           | 201-10-10             | sheehed hugshee          | (                |
|   |       | #1270           | 2024-09-17            | johan tjallingii         | (                |
|   |       |                 |                       |                          |                  |

**LET OP:** Als U dan de labels heeft gegenereerd, dan moet U daarna de orders weer selecteren om de labels te printen. Wij zullen een aanpassing gaan doen zodat die extra stap niet meer nodig is.

## VERZENDKOSTEN

In het verzendkosten tabje is het mogelijk om per land in uw checkout services te tonen met een verzendtarief **LET OP:** Deze optie werkt alleen als U het Advanced Shopify of Plus abonnement heeft.

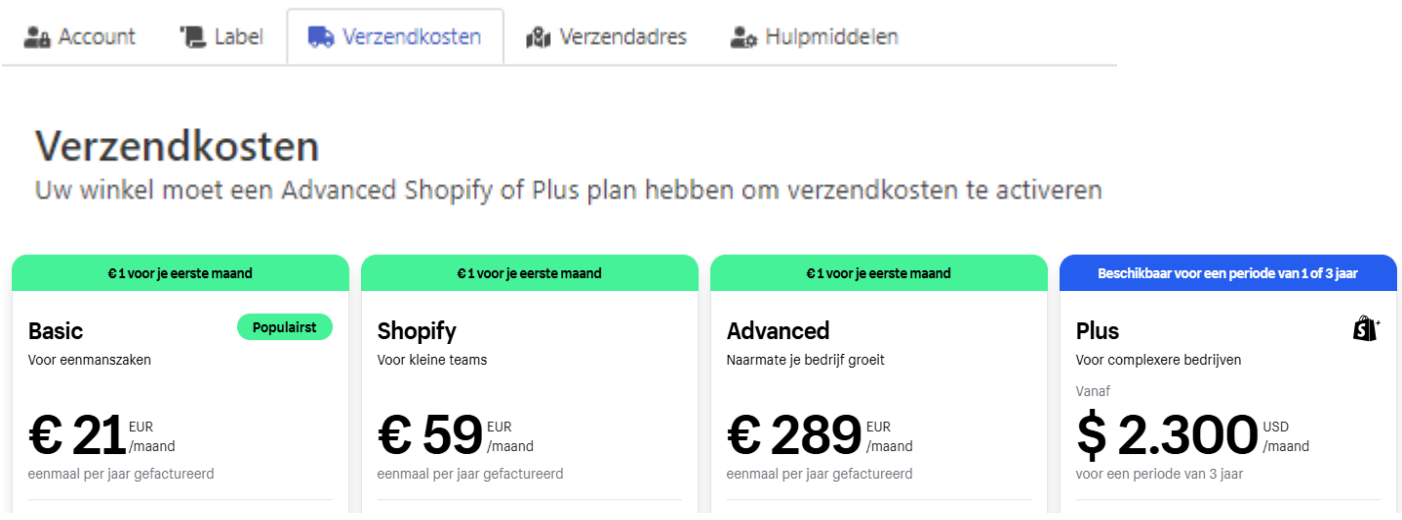

We zijn nog bezig om deze verzendkosten optie te verbeteren.

Voor Nederland kunt U via tab Netherlands de services aanzetten die U in de checkout wil aanbieden. In het tabje Benelux is het dan in te stellen voor BE en LU.

| 🖉 Verzendzones bewer                                  | ken Netherlands Benelux                                                                                                    |
|-------------------------------------------------------|----------------------------------------------------------------------------------------------------|
| Tarieven gelden voor de landen:<br>NL<br>ServicePoint | Geef een titel die in<br>checkout zichtbaar<br>wordt geef aan hoeveel<br>parceshops U wil tonen in<br>de checkout               |
| Titel                                                 | Parcelshop Levering                                                                                                    |
| Hoeveelheid suggesties                                | Laat een eigen titel zien. Laat een voor de standaard<br>5 V<br>Hoeveelheid ServicePoint locaties getoond worder in de checkout |
| Prijs                                                 | €   5                                                                                                    |
| Winkelwagen regels                                    | Voeg een winkelwagen regel toe                                                                                                  |
| Standaard                                             |                                                                                                    |
| Titel                                                 | Thuislevering                                                                                                    |
|                                                       | Laat een eigen titel zien. Laat leeg voor de standaard                                                                          |
| Prijs                                                 | € 4                                                                                                    |

Dit kunt U voor de andere services ook doen. Standaard: thuislevering en Niet bij buren

LET OP: niet alle landen hebben dezelfde services die U kunt aanbieden in de checkout.

## **VERZENDADRES**

## In het verzendadres vult U de adres gegevens in die op het label moet komen als verzender.

## Verzendadres

Vul de gegevens van uw verzendadres in.

| Bedrijfsnaam          | DHL                   |
|-----------------------|-----------------------|
| Voornaam              | Johan                 |
| Achternaam            | Shopify               |
| Straatnaam            | Reactorweg            |
| Huisnummer            | 25                    |
| Huisnummer toevoeging | Huisnummer toevoeging |
| Postcode              | 3542 AD               |
| Stad                  | Utrecht               |
| Land                  | Nederland 🖌           |
| Emailadres            | Emailadres            |
| Telefoonnummer        | Telefoonnummer        |

## **HULPMIDDELEN**

In het tabje hulpmiddelen kunt U een zebra labelprinter koppelen aan de plugin. Dit kan alleen met een Zebra labelprinter (ZPL-203DPI).

Als u deze <u>https://my.dhlparcel.nl/dlp/download/win/latest</u> installeert en daarin Uw Zebra labelprinter configureert dan kunt U die hier selecteren.

| Direct Print         |                                                                                 |                                                                                                    |
|----------------------|---------------------------------------------------------------------------------|----------------------------------------------------------------------------------------------------|
|                      | Om gebruik te maken van deze functie<br>De tool kan alleen gebruikt worden in c | noet u gebruik maken van de DHL Direct Label Printing software, welke u kunt terug vinden in uw My DHL Portal account onder Instellingen, Koppelingen.<br>ombinatie met Zebra/ZPL label printers die support hebben voor 203dpi. De gebruikershandleiding voor deze software kunt u hier vinden. |
| Gebruik deze printer | ~                                                                               | <                                                                                                    |
|                      | Verstuur printverzoeken naar deze print                                         | er                                                                                                    |

Nu wordt het printen vanuit de order lijst sneller, want er wordt dan geen label PDF geopend in het scherm die U met CTRL P moet printen. Met deze tool wordt het label direct naar de labelprinter gestuurd, zonder dat het geopend wordt in het scherm.

Als U hulp nodig heeft met de configuratie van de tool stuur dan een email naar ons via: <u>eCommercesales.applicationsupport@dhl.com</u>

## Printen van Labels uit de Shopify orders

U kunt nu labels genereren vanuit de Shopify order lijst in onze plugin.

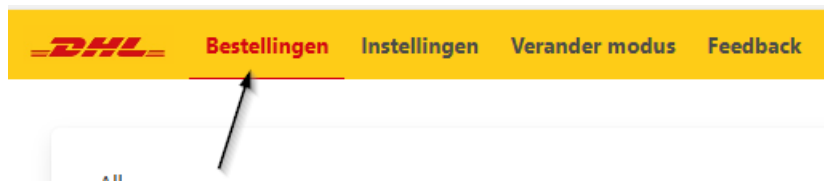

Dan ziet U daar al uw bestellingen die zijn binnen gekomen.

| #1277 | 2024-11-04 Johan DHL | • Paid | O Unfulfilled | 1 item  | Niet bij Buren | Reactorweg 25 | I  |
|-------|----------------------|--------|---------------|---------|----------------|---------------|----|
| #1276 | 2024-11-04 Johan DHL | • Paid | O Unfulfilled | 2 items | Thuislevering  | Reactorweg 25 | I. |

## Als U een order selecteert:

|  | <b>#1277</b> | 2024-11-04 Joha | n DHL Paid | O Unfulfilled | 1 item | Niet bij Buren | Reactorweg 25 |
|--|--------------|-----------------|------------|---------------|--------|----------------|---------------|
|--|--------------|-----------------|------------|---------------|--------|----------------|---------------|

Dan ziet U rechts de services die U nog kunt aanvinken voordat U het label gaat aanmaken:

| Order #1277                                               |
|-----------------------------------------------------------|
| (1) DHL Test Product                                      |
| Create a new label                                        |
| Shipment type                                             |
| Consumer Business                                         |
| Delivery method                                           |
| \varTheta 🖶 🤪                                             |
| Door DHL Mailbox                                          |
| delivery Servicepoint delivery                            |
| Extra services                                            |
| ☑ 🔗 Reference                                             |
| 1277                                                      |
| Reference 2                                               |
| Message to the recipient                                  |
| <ul> <li></li></ul>                                       |
| Print extra label for return <ul> <li>shipment</li> </ul> |
| All risks insurance                                       |
| Signature on delivery                                     |
| □ ‡ Evening delivery                                      |
| 👿 🏟 No neighbour delivery                                 |
| □ ✓ Age check 18+                                         |
| Secure delivery by code                                   |
| Size and weight                                           |
| DOOR NBB REFERENCE                                        |
| ADD RETURN LABEL                                          |
| SMALL (0-10 kg, 80x60x50 cm )                             |
| (10-20 km 80-60-50 cm)                                    |
| MEDIUM ( 20-31 kg, 180x100x50 cm )                        |
| - · ·                                                     |

Met de button create label kunt U het label aanmaken:

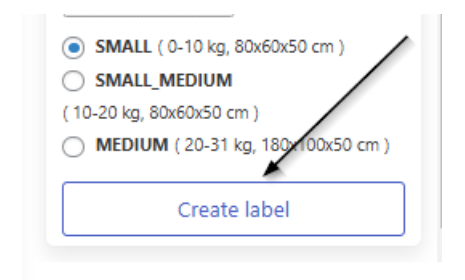

Daarna kunt U bovenin het label in PDF openen:

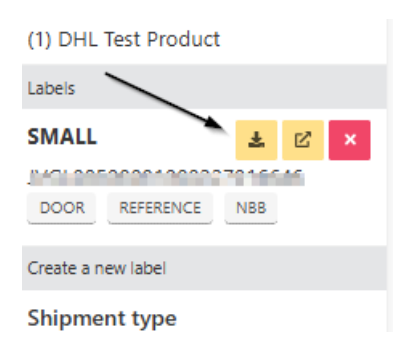

Als U de direct print tool gebruikt (uitleg in hoofdstuk <u>HULPMIDDELEN</u>) dan staat hier een extra icoontje waar U op kunt drukken om het label direct naar de labelprinter te sturen.

Voor al Uw vragen over de connector – plugin stuur ons een email via: <u>eCommercesales.applicationsupport@dhl.com</u>